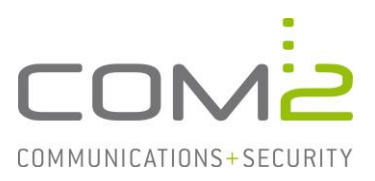

# Produkt: TWINFAX Kurzbeschreibung: Aktivieren des Logging der Twinfax Module

Diese Anleitung hilft Ihnen, das nachfolgend geschilderte Problem zu beheben. Dazu sollten Sie über gute bis sehr gute Kenntnisse im Betriebssystem Windows verfügen. Im Zweifelsfall empfehlen wir, einen Spezialisten hinzuzuziehen. **Die com2 Communications & Security GmbH gibt keine Funktionsgarantie und übernimmt keine Haftung für Schäden oder Verlust an Hard- oder Software und/oder Datenbeständen, die durch Anwendung dieser Anleitung entstehen könnten.** 

# **TWINFAX Gateway Service**

Der Gateway-Dienst ist dafür zuständig mit der auf dem Server installierten CAPI-Schnittstelle zu sprechen. Jede Faxübertragung erfolgt über den Gateway-Dienst.

- Öffnen Sie die Datei <TWINFAX>\sys\wtf.ini
- Fügen Sie nachfolgende Einträge hinzu sofern diese fehlen: [WTXISDN] DoCapiProt=1 Prot=C:\temp\gateway%D.log
- Speichern Sie die Datei und starten den Dienst TWINFAX Gateway Service neu.
- Um das Logging wieder auszuschalten, reicht es den Pfad auszukommentieren:

```
DoCapiProt=1
;Prot=C:\temp\gateway%D.log
```

## **TWINFAX SMTP**

Der SMTP-Connector ist dafür zuständig die von den per SMTP erhaltenen Sendeaufträge für den Versand aufzubereiten und empfangene Faxe per Mail zuzustellen.

- Öffnen Sie in der Systemsteuerung die TWINFAX SMTP Gateway Einstellungen.
- Im Reiter TEST können Sie für das zu loggende Modul einen Pfad inkl. Dateinamen eintragen. Beispiel:

```
C:\temp\tfappli%D.log
C:\temp\tfsmtp%D.log
```

- Starten Sie die beiden Dienste TWINFAX APPLI/COM und TWINFAX SMTP Gateway neu.

# TWINFAX R/3

Der R/3-Connector ist dafür zuständig eine RFC-Verbindung mit den SAP-Systemen aufzubauen und die von SAP erhaltene Faxe für den Versand aufzubereiten.

- Öffnen Sie in der Systemsteuerung die TWINFAX R/3 Einstellungen.
- Im Reiter TEST können Sie für das zu loggende Modul einen Pfad inkl. Dateinamen eintragen. Beispiel:
  - C:\temp\tfsap%D.log C:\temp\tfrfc%D.log
- Starten Sie die beiden Dienste TWINFAX R/3 und TWINFAX SAP-Connect neu.

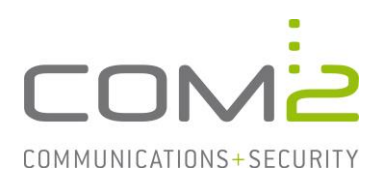

# TWINFAX T.611

Öffnen Sie die Datei <TWINFAX>\sys\mpst611.ini und fügen in dieser Zeile Prot= hinzu: [MPST611] Prot=C:\temp\t611 %D.log

Anschließend muss der Dienst TWINFAX T.611 neugestartet werden.

## **TWINFAX CONVERT**

Öffnen Sie in der Systemsteuerung die TWINFAX Convert Einstellungen und geben unter dem Reiter Test den Ausgabepfad inkl. den Dateinamen der Logdatei an.

Starten Sie anschließend den Dienst TWINFAX Convert neu.

## Logging einzelner Module aktivieren

Nicht jedes Modul besitzt eine eigene Konfigurationsdatei, in welcher der Pfad zu einer Logdatei hinterlegt werden kann. Aus diesem Grund wird bei der Installation der Twinfax-Module eine zentrale INI-Datei angelegt, in der das Logging einzelner Komponente aktiviert werden kann.

Finden können Sie Datei unter: <WINDOWS>\com2log.ini

Für jede Komponente die aufgezeichnet werden soll, muss eine eigene Sektion angelegt werden.

#### **Aufbau eines Eintrags**

Es werden zwei Arten von Protokollierung unterschieden: das Syslog (1) und das Schreiben einer Datei (2).

Bei der Syslog-Protokollierung wird eine Host- und optionale Portangabe erwartet. Ist kein Port angegeben, wird der Standard-Syslog-Port 514 verwendet.

Anstelle der Host- und Portangabe muss bei der Ausgabe in eine Datei ein absoluter Pfad mit Dateinamen angegeben werden. Der Dateiname kann das Makro %D bzw. %d (z.B. 20120321 bzw. 12321) enthalten, an dessen Stelle später das aktuelle Datum in Langbzw. Kurzform geschrieben wird.

#### Beispiel

Nachfolgende Einträge aktivieren das Logging für das Modul  ${\tt test.exe}$  mit mehreren Zielen:

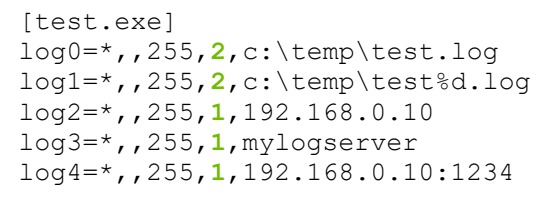